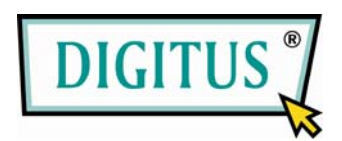

## USB 2.0 КОНТРОЛЛЕР ПОСЛЕДОВАТЕЛЬНОГО ПОРТА

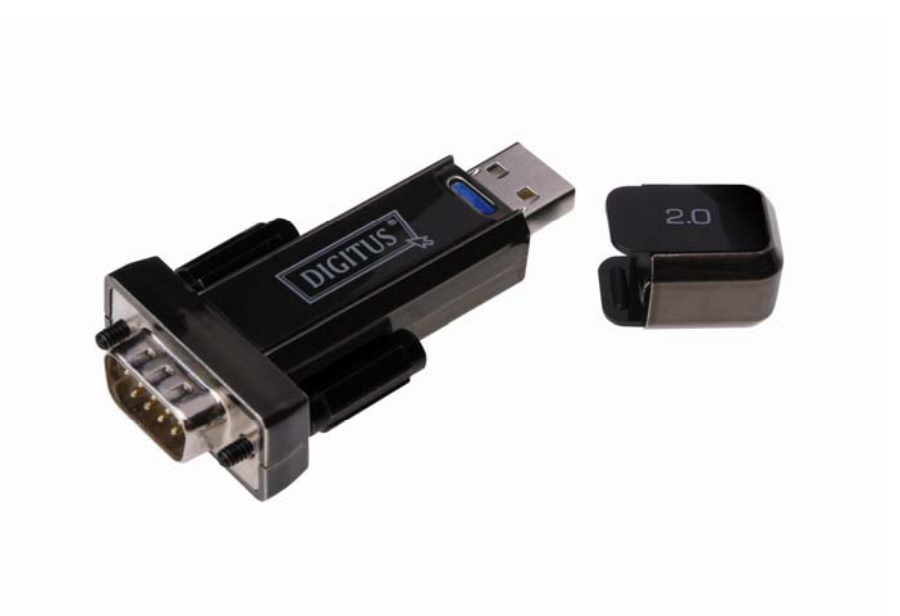

## Руководство пользователя

(DA-70156)

Шаг 1: Установите CD с драйвером этого изделия в дисковод CD-ROM

Шаг 2: Подключите устройство к свободному порту USB на вашем ПК и откройте мастер поиска нового оборудования, следуя указаниям на рисунке:

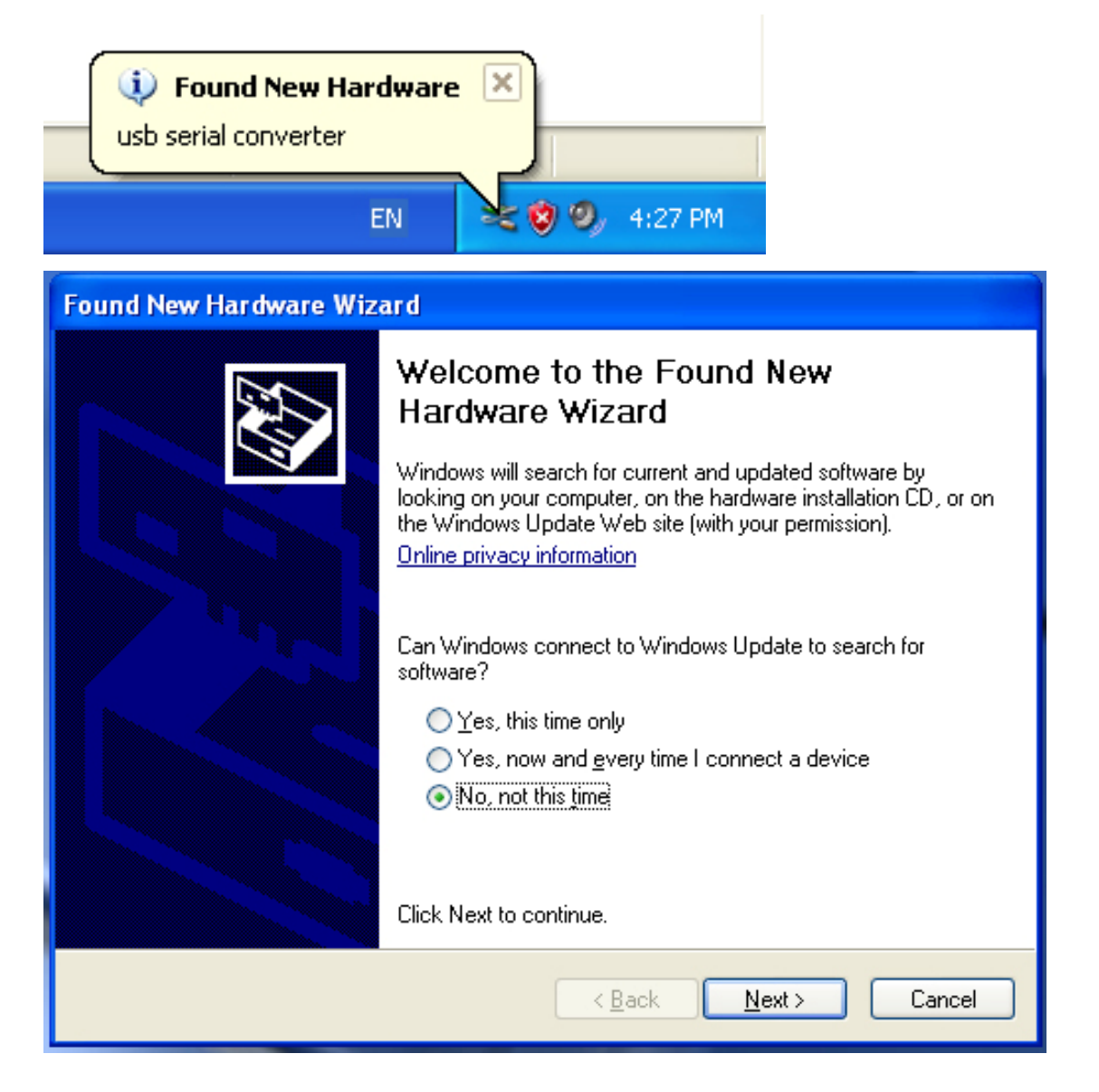

| Шаг 3: Выберите ' | "Нет, не сейчас | : ", нажмите | "Далее" | для продолжения. |
|-------------------|-----------------|--------------|---------|------------------|
|-------------------|-----------------|--------------|---------|------------------|

| Found New Hardware Wizard |                                                                                                    |
|---------------------------|----------------------------------------------------------------------------------------------------|
|                           | s wizard helps you install software for:<br>usb serial converter<br>If your hardware came with an installation CD<br>or floppy disk, insert it now. |
| Wh                        | at do you want the wizard to do?                                                                                                    |
|                           | <ul> <li>Install the software automatically (Recommended)</li> <li>Install from a list or specific location (Advanced)</li> </ul>                   |
| Clic                      | k Next to continue.                                                                                                    |
|                           | < Back Next > Cancel                                                                                                    |

Шаг 4: Выберите "Установить из списка или выбранного каталога", нажмите "Далее" для продолжения.

| Found New Hardware Wizard                                                                                                    |
|----------------------------------------------------------------------------------------------------|
| Please choose your search and installation options.                                                                                                    |
| <ul> <li>Search for the best driver in these locations.</li> </ul>                                                                                             |
| Use the check boxes below to limit or expand the default search, which includes local<br>paths and removable media. The best driver found will be installed.   |
| Search removable media (floppy, CD-ROM)                                                                                                    |
| Include this location in the search:                                                                                                    |
| i:\ Browse                                                                                                    |
| O Don't search. I will choose the driver to install.                                                                                                    |
| Choose this option to select the device driver from a list. Windows does not guarantee that<br>the driver you choose will be the best match for your hardware. |
|                                                                                                    |
| < Back Next > Cancel                                                                                                    |

Шаг 5: Выберите "Искать на сменных носителях (флоппи, CD-ROM...)", нажмите "Далее" для продолжения.

| Found New Hardware Wizard             |               |
|---------------------------------------|---------------|
| Please wait while the wizard searches |               |
| usb serial converter                  | S.            |
|                                       | Kext > Cancel |

Шаг 6: Автоматический поиск подходящего драйвера на СD.

| Found New Hardware Wizard                                                          |                      |                                 |  |  |  |
|------------------------------------------------------------------------------------|----------------------|---------------------------------|--|--|--|
| Please select the best match for your hardware from the list below.                |                      |                                 |  |  |  |
| USB Serial Conv                                                                    | erter                |                                 |  |  |  |
| Description                                                                        | Version Manufacturer | Location                        |  |  |  |
| USB Serial Converter                                                               | 2.2.4.0 FTDI         | i:\usb 2.0 to rs232 converter\w |  |  |  |
| 💱 USB Serial Converter                                                             | 2.2.4.0 FTDI         | i:\usb 2.0 to rs232 cable\win20 |  |  |  |
| <                                                                                  |                      | >                               |  |  |  |
| This driver is digitally signed.<br><u>Tell me why driver signing is important</u> |                      |                                 |  |  |  |
|                                                                                    | < Ba                 | ick Next > Cancel               |  |  |  |

Шаг 7: Вы найдете два типа оборудования, один для контроллера USB 2.0 -> RS232, другой для кабеля USB 2.0 -> RS232. Выберите драйвер, соответствующий вашему оборудованию, нажмите "Далее" для продолжения.

| Found New Hardware Wizard |                                      |          |        |        |
|---------------------------|--------------------------------------|----------|--------|--------|
| Please wa                 | it while the wizard installs the     | software |        | E)     |
| ¢                         | USB Serial Converter                 |          |        |        |
|                           | ftd2xx.dll<br>To C:\WINDOWS\syswow64 | 6        |        |        |
|                           |                                      | < Back   | Next > | Cancel |

Шаг 8: Мастер начнет установку и копирование ваших системных файлов

| Found New Hardware Wizard |                                                                                                    |  |
|---------------------------|----------------------------------------------------------------------------------------------------|--|
| Found New Hardware Wiz    | Ard<br>Completing the Found New<br>Hardware Wizard<br>The wizard has finished installing the software for:<br>USB Serial Converter<br>USB Serial Converter |  |
|                           | Click Finish to close the wizard.                                                                                                    |  |
|                           | < Back Finish Cancel                                                                                                    |  |

Шаг 9: Нажмите "Готово" для выхода из мастера установки.

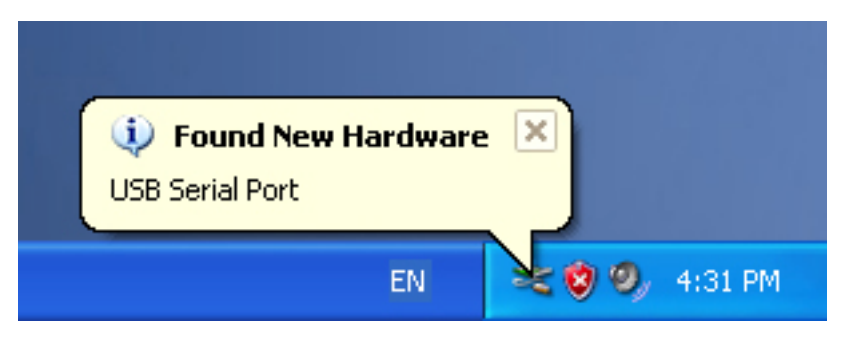

Шаг 10: Найден новый СОМ порт.

| Found New Hardware Wizard |                                                                                                    |  |  |  |
|---------------------------|----------------------------------------------------------------------------------------------------|--|--|--|
|                           | Welcome to the Found New Hardware Wizard         Windows will search for current and updated software by looking on your computer, on the hardware installation CD, or on the Windows Update Web site (with your permission).         Dnline privacy information         Can Windows connect to Windows Update to search for software?         Yes, this time only         Yes, now and every time I connect a device         No, not this time |  |  |  |
|                           | < Back Next > Cancel                                                                                                    |  |  |  |

| Found New Hardware Wiz | ard                                                                                                    |
|------------------------|----------------------------------------------------------------------------------------------------|
|                        | This wizard helps you install software for:<br>USB Serial Port<br>If your hardware came with an installation CD<br>or floppy disk, insert it now.<br>What do you want the wizard to do? |
|                        | <ul> <li>Install the software automatically (Recommended)</li> <li>Install from a list or specific location (Advanced)</li> </ul>                                                       |
|                        | Click Next to continue.                                                                                                    |
|                        | < Back Next > Cancel                                                                                                    |

Шаг 11: Выберите "Нет, не сейчас", нажмите "Далее" для продолжения.

Шаг 12: Выберите "Установить из списка или выбранного каталога", нажмите "Далее" для продолжения.

| Found New Hardware Wizard                                                                                                    |
|----------------------------------------------------------------------------------------------------|
| Please choose your search and installation options.                                                                                                    |
| <ul> <li>Search for the best driver in these locations.</li> </ul>                                                                                             |
| Use the check boxes below to limit or expand the default search, which includes local<br>paths and removable media. The best driver found will be installed.   |
| Search removable media (floppy, CD-ROM)                                                                                                    |
| Include this location in the search:                                                                                                    |
| it\ 💽 Browse                                                                                                    |
| O Don't search. I will choose the driver to install.                                                                                                    |
| Choose this option to select the device driver from a list. Windows does not guarantee that<br>the driver you choose will be the best match for your hardware. |
|                                                                                                    |
|                                                                                                    |
| < Back Next > Cancel                                                                                                    |

Шаг 13: Выберите "Искать на сменных носителях (флоппи, CD-ROM...)", нажмите "Далее" для продолжения.

| Found New Hardware Wizard              |                               |
|----------------------------------------|-------------------------------|
| Please wait while the wizard searches. |                               |
| USB Serial Port                        |                               |
|                                        | <pre>K Next &gt; Cancel</pre> |

Шаг 14: Автоматический поиск подходящего драйвера на CD.

| Found                                                                              | New Hardware                                                        | Wizard               |                                      |  |  |
|------------------------------------------------------------------------------------|---------------------------------------------------------------------|----------------------|--------------------------------------|--|--|
| Plea                                                                               | Please select the best match for your hardware from the list below. |                      |                                      |  |  |
|                                                                                    | 🖵 USB Serial                                                        | Port                 |                                      |  |  |
|                                                                                    | Description                                                         | Version Manufacturer | Location                             |  |  |
|                                                                                    | USB Serial Port                                                     | 2.2.4.0 FTDI         | i:\usb 2.0 to rs232 converter\win200 |  |  |
|                                                                                    | 🖙 USB Serial Port                                                   | 2.2.4.0 FTDI         | i:\usb 2.0 to rs232 cable\win2000_x; |  |  |
|                                                                                    | <                                                                   |                      |                                      |  |  |
| This driver is digitally signed.<br><u>Tell me why driver signing is important</u> |                                                                     |                      |                                      |  |  |
|                                                                                    |                                                                     |                      | < Back Next > Cancel                 |  |  |

Шаг 15: Выберите один драйвер для вашего устройства, нажмите "Далее" для продолжения.

| Found New Hardware Wizard                 |                      |  |  |
|-------------------------------------------|----------------------|--|--|
| Please wait while the wizard installs the | software             |  |  |
| USB Serial Port                           |                      |  |  |
| FTLang.dll<br>To C:\WINDOWS\system32      |                      |  |  |
|                                           | < Back Next > Cancel |  |  |

Шаг 16: : Мастер начнет установку и копирование ваших системных файлов.

| Found New Hardware Wiz | ard                                                                                                    |
|------------------------|----------------------------------------------------------------------------------------------------|
|                        | Completing the Found New<br>Hardware Wizard<br>The wizard has finished installing the software for:<br>USB Serial Port |
|                        | Click Finish to close the wizard.                                                                                      |
|                        | < Back Finish Cancel                                                                                                   |

Шаг 17: Установка завершена, нажмите "Готово" чтобы закрыть мастер установки.

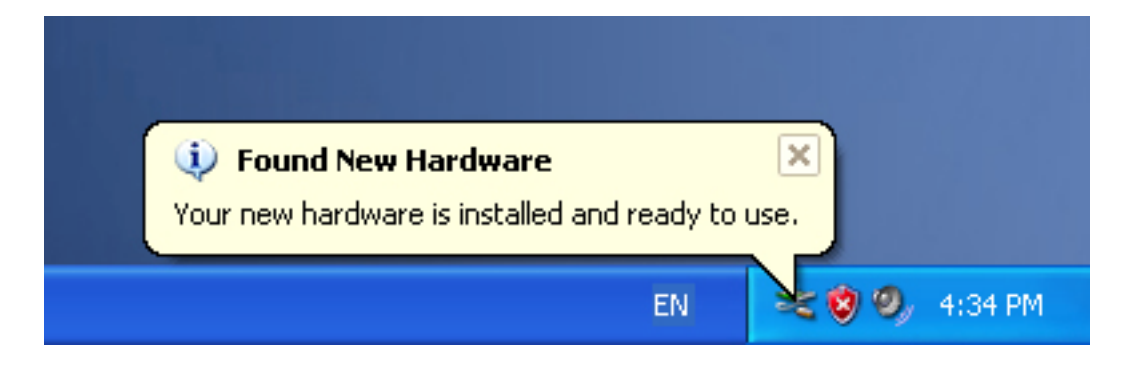

Шаг 18: Ваше новое устройство установлено и готово к использованию.

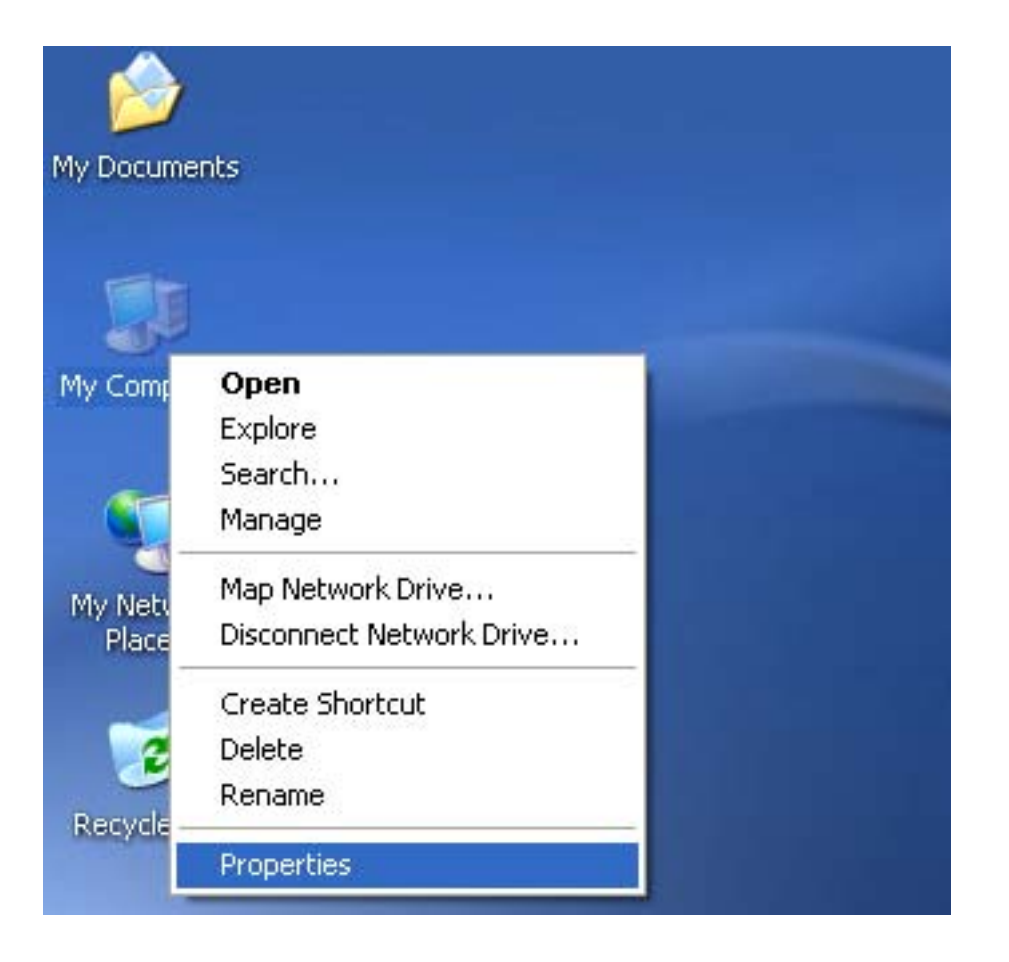

Шаг 19: Если вы хотите его увидеть, выберите правой кнопкой мыши "Мой компьютер", затем выберите "Свойства".

|              | store A                                                                                                    | utomatic Updates                                                                                                    |                                                                              | Remote                   |
|--------------|----------------------------------------------------------------------------------------------------|----------------------------------------------------------------------------------------------------|------------------------------------------------------------------------------|--------------------------|
| General      | Computer Nam                                                                                                    | e Hardwa                                                                                                    | re                                                                           | Advanced                 |
|              |                                                                                                    |                                                                                                    |                                                                              |                          |
| Device Mana  | ager                                                                                                    |                                                                                                    | 1075 102                                                                     | 196.12                   |
| on S         | e Device Manager I<br>your computer. Use                                                                                       | sts all the hardware<br>the Device Manac                                                                                                    | er to chang                                                                  | stalled<br>e the         |
| pro pro      | perties of any devic                                                                                                    | e.                                                                                                    |                                                                              |                          |
|              |                                                                                                    | De                                                                                                    | vice Manag                                                                   | er                       |
|              |                                                                                                    |                                                                                                    |                                                                              |                          |
| Drivers      |                                                                                                    |                                                                                                    |                                                                              |                          |
| Dri          | iving Signing lets you                                                                                                    | u make sure that ins                                                                                                    | talled driver                                                                | s are                    |
| 1500 000     |                                                                                                    |                                                                                                    | valioa antior                                                                |                          |
|              | mpatible with Windo                                                                                                    | ws. Windows Upda                                                                                                    | ite lets you s                                                               | et up                    |
| ho           | mpatible with Windo<br>w Windows connec                                                                                        | ws. Windows Upda<br>ts to Windows Upd                                                                                                    | ate lets you s<br>ate for driver                                             | et up<br>rs.             |
| ho           | mpatible with Windo<br>w Windows connec<br>Driver Signing                                                                      | ws. Windows Upda<br>ts to Windows Upd<br>Win                                                                                                    | ate lets you s<br>ate for driver                                             | set up<br>rs.            |
| ho           | mpatible with Windo<br>w Windows connec<br>Driver Signing                                                                      | ws. Windows Upda<br>ts to Windows Upd                                                                                                    | ate lets you s<br>ate for driver<br>dows Updal                               | te                       |
| Hardware Pro | mpatible with Windo<br>w Windows connec<br>Driver Signing<br>ofiles                                                            | ws. Windows Upda<br>ts to Windows Upd                                                                                                    | ate lets you s<br>ate for driver<br>dows Updal                               | te                       |
| Hardware Pro | mpatible with Windo<br>w Windows connec<br>Driver Signing<br>ofiles<br>ardware profiles provi                                  | ws. Windows Upda<br>ts to Windows Upd<br>Win<br>Win<br>Windows Upd                                                                                                    | ate lets you s<br>ate for driver<br>dows Updat                               | te store                 |
| Hardware Pro | mpatible with Windo<br>w Windows connec<br>Driver Signing<br>ofiles<br>ardware profiles provi<br>ferent hardware con           | ws. Windows Upda<br>to Windows Upd<br>Win<br>Win<br>de a way for you to<br>figurations.                                                                                                    | ate lets you s<br>ate for driver<br>dows Updal                               | te up<br>te store        |
| Hardware Pro | mpatible with Windo<br>w Windows connec<br>Driver Signing<br>ofiles<br>ardware profiles provi<br>ferent hardware con           | ws. Windows Upda<br>ts to Windows Upd<br>Win<br>Win<br>Win<br>Win<br>Win<br>Win<br>Win<br>Win<br>Win<br>Win                                                                                                    | ate lets you s<br>ate for driver<br>dows Updal                               | te                       |
| Hardware Pro | mpatible with Windo<br>w Windows connec<br>Driver Signing<br>ofiles<br>ardware profiles provi<br>ferent hardware con           | ws. Windows Upda<br>ts to Windows Upd<br>Win<br>Win<br>de a way for you to<br>figurations.<br>Har                                                                                                    | dows Updal<br>set up and<br>doware Profile                                   | te up<br>rs.<br>te store |
| Hardware Pro | mpatible with Windo<br>w Windows connec<br>Driver Signing<br>ofiles<br>ofiles<br>ardware profiles provi<br>ferent hardware con | ws. Windows Upda<br>ts to Windows Upd<br>Win<br>Windows Upd<br>Windows Upd<br>Windows Upd<br>Windows Upd<br>Windows Upd<br>Windows Upd<br>Windows Upd<br>Windows Upda<br>Windows Upda | ate lets you s<br>ate for driver<br>dows Updal<br>set up and<br>dware Profil | store                    |

Шаг 20: Выберите кнопку "Диспетчер устройств" в разделе "Оборудование" окна "Свойства системы", нажмите ее и вы увидите список устройств, установленных на вашем компьютере, сравните его со следующим рисунком:

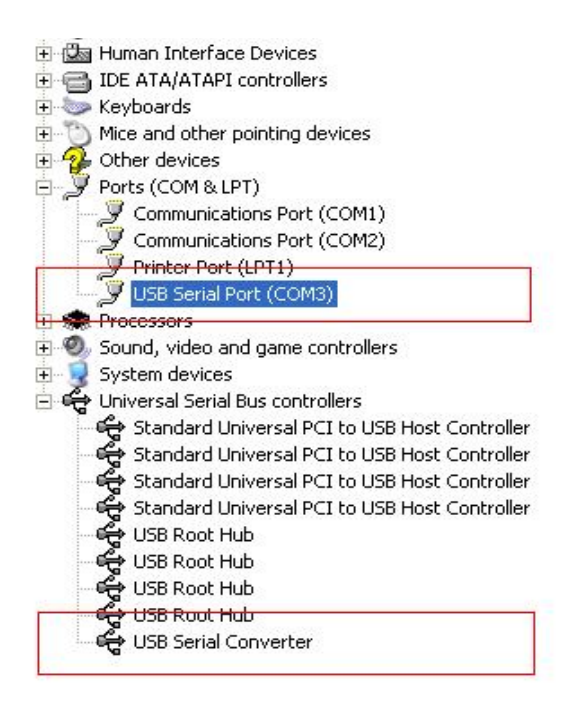

Шаг 21: Установка завершена.

## Примечание:

Если после установки вы увидите в "Диспетчере устройств" "USB Serial Converter", но не обнаружите "USB Serial Port (COM3)", проделайте следующие шаги.

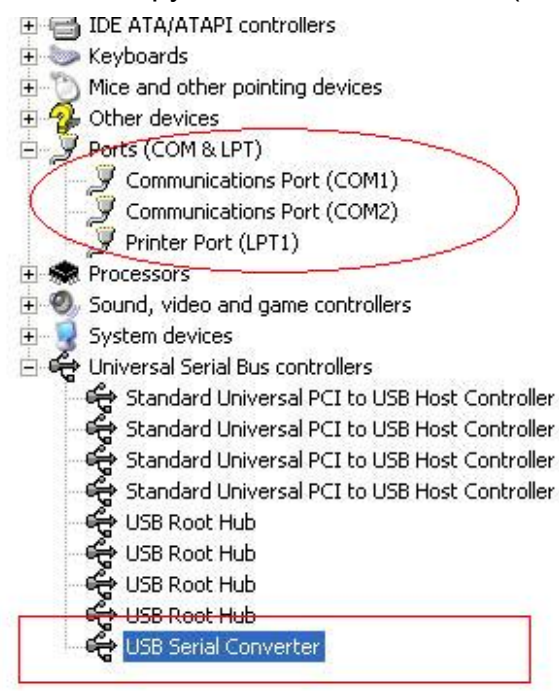

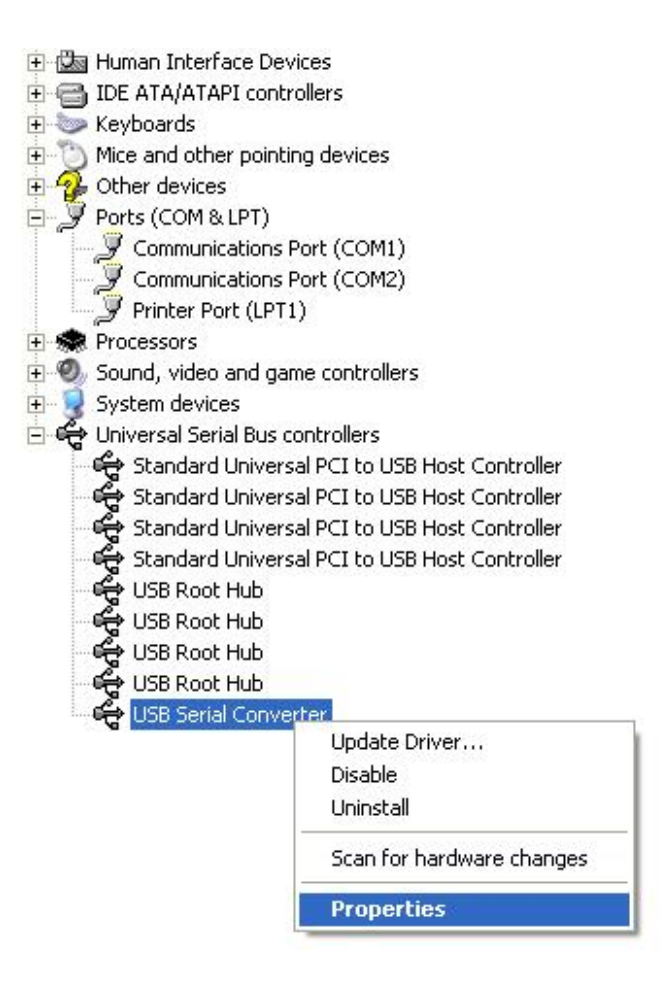

Шаг А: Выберите правой кнопкой мыши "USB Serial Converter" и нажмите на "Свойства".

| USB Serial Conve                | rter Properties                                            | ? 🔀  |
|---------------------------------|------------------------------------------------------------|------|
| General Advance                 | d Power Management Driver                                  |      |
| Configuration<br>Use these sett | ial Converter<br>ngs to override normal device configurati | on   |
|                                 | OK Cancel                                                  | Help |

Шаг В: Выберите "Load VCP" в разделе "Advanced", нажмите "OK".

Шаг C: Отключите USB->RS232 от вашего компьютера. Вновь подключите устройство к прежнему USB порту на вашем ПК, теперь все должно быть в порядке, проверьте соответствие следующему рисунку:

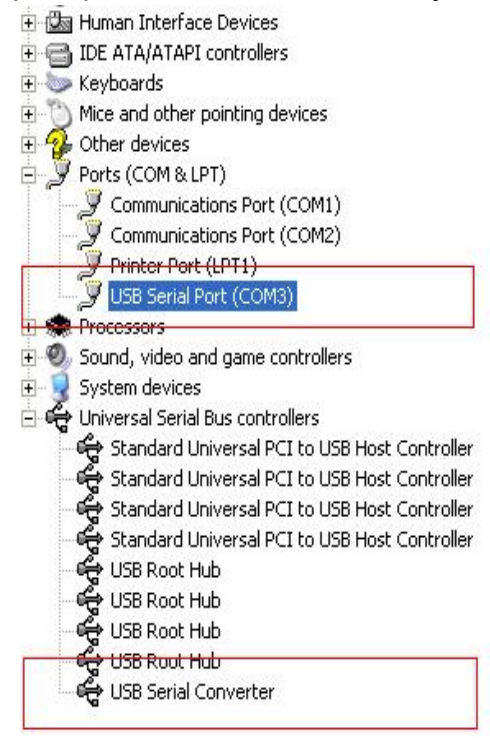

Поздравляем, установка успешно завершена.

## Удаление драйвера

1, Откройте каталог драйверов устройства, согласно рисунку ниже:

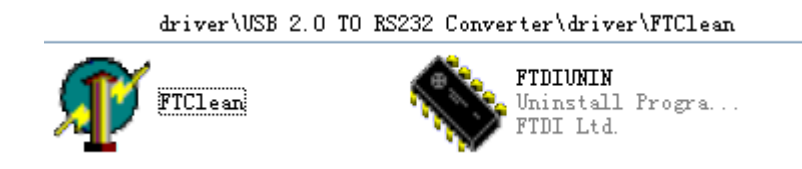

2 , После двойного щелчка на "FTClen.exe", появится следующее диалоговое окно

| 🎻 FTDI Clean Utility V1.0 | _ ×          |
|---------------------------|--------------|
| <b>FTDI</b><br>Chip       |              |
| VID (Hex)<br>FTDI         | Clean System |
| PID (Hex)                 | Exit         |
| Status: Ready             |              |

3 · Нажмите "Clean System" и вы увидите следующее сообщение :

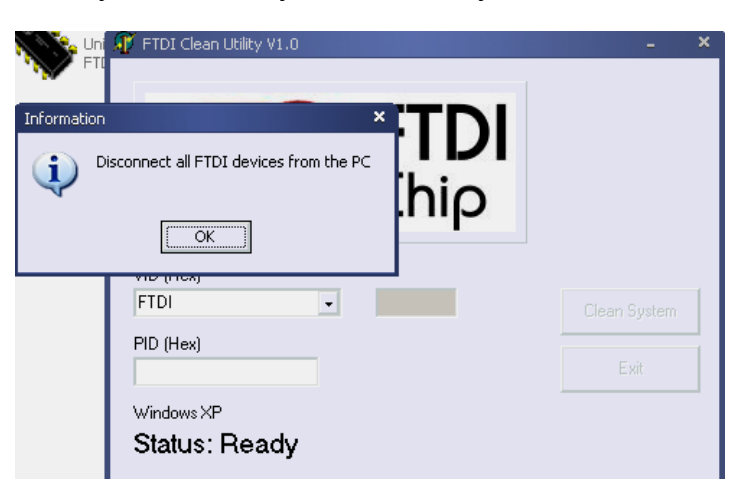

4 <sup>,</sup> Отключите устройство USB 2.0 -> rs232 от ПК, после того как появится следующе сообщение нажмите "ok", затем нажмите "Yes"

|         |                                    | 17 FTDI Clean Utility V1.0                                             | _ ×          |
|---------|------------------------------------|------------------------------------------------------------------------|--------------|
| Confirm |                                    | ×                                                                      |              |
| ?       | You are about to<br>Do you want to | o uninstall all FTDI drivers for VID 0x0403 and all PIDs.<br>continue? |              |
|         |                                    | <u>Y</u> es                                                            |              |
|         |                                    | FTDI -                                                                 | Clean System |
|         |                                    | PID (Hex)                                                              | Exit         |
|         |                                    | Windows XP                                                             |              |
|         |                                    | Status: Ready                                                          |              |

5, Выберите "No" для удаления драйвера

| Un<br>FT | 🆅 FTDI Clean Utility V1.0                 | - ×          |
|----------|-------------------------------------------|--------------|
| Confirm  | you want to cancel driver uninstallation? |              |
|          | FTDI                                      | Clean System |
|          | PID (Hex)                                 | Exit         |
|          | Windows XP<br>Status: Ready               |              |

6, После того как удаление завершено, нажмите "Exit" для выхода из программы удаления.

| 🌾 FTDI Clean Utility V1.0                    |      | × |
|----------------------------------------------|------|---|
| <b>FTDI</b><br>Chip                          |      |   |
| VID (Hex)                                    |      |   |
| PID (Hex)                                    | Exit |   |
| Windows XP<br>Status: System clean completed |      |   |